## Adding a New Resource Bundle

To complete the last step in the conversion process, perform the following steps to add a new resource bundle properties file.

- 1. Go back to the same domain that you have selected in the *"Exporting a Domain Resource Bundle"* section, select and right-click on the domain, and choose **Edit**.
- 2. On the **Edit Domain** page, click **Add Locale Bundle** to bring on the pop-up, click **Browse** to select and upload the resource bundle properties file, and click **Select**.
- 3. After the bundle is set, click **Submit** on the **Edit Domain** page.

Now that you have completed the conversion process, it will be now easy to pick the easy-to-understand attributes from a domain while creating a report.